## Instrukcja montowania obrazu ISO za pomocą konsoli zarządzania serwerem (IPMI)

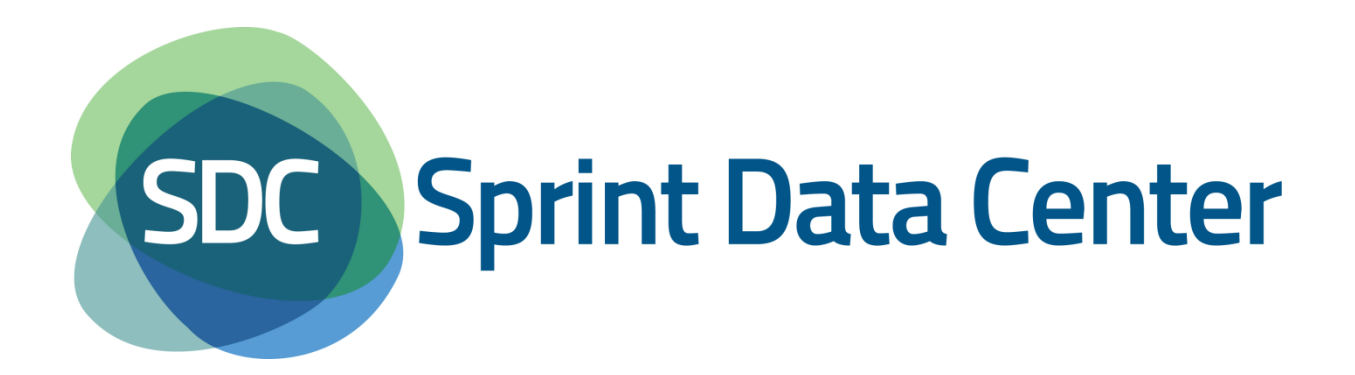

Niniejsza instrukcja przedstawia w jaki sposób zamontować obraz ISO z dysku lokalnego komputera za pomocą konsoli zarządzania serwerem (IPMI).

Została ona sporządzona za pomocą przeglądarki internetowej Mozilla Firefox w wersji 20.0.1.

Zamontowanie obrazu ISO jest możliwe z konsoli zarządzania serwerem (IPMI). Aby zalogować się do IPMI należy w przeglądarce internetowej wprowadzić odpowiedni adres URL, otrzymany w mailu po zakupie usługi.

Następnie z poziomu okna widocznego na rysunku Rysunek 1 należy wprowadzić login i hasło, również otrzymane w e-mailu po zakupie usługi.

| 🥘 N          | lozilla F | irefox |            |         |                         |       | -                                   | -            | -      |   |   |   |   |   |   |   |            | . 0 | x                  |
|--------------|-----------|--------|------------|---------|-------------------------|-------|-------------------------------------|--------------|--------|---|---|---|---|---|---|---|------------|-----|--------------------|
| <u>P</u> lik | Edycja    | Widok  | Historia Z | akładki | Narzędzia Pomo <u>c</u> |       | _                                   | _            | _      | _ | - | _ | _ | _ | - | - | -          |     |                    |
| $\square$    |           |        |            |         | +                       |       |                                     |              |        |   |   |   |   |   |   |   |            |     |                    |
| *            | ->        | 0      |            |         |                         |       | \$                                  | v e 🛛 - o    | Google |   |   |   |   |   | P | + | <b>0</b> - | 俞   | -                  |
| •            | *         |        |            |         |                         | Super | MICR•*<br>P<br>Username<br>Password | rlease Login | n      |   |   |   |   |   | P | • | ©~         |     | 198   <del>-</del> |
| I            |           |        |            |         |                         |       |                                     |              |        |   |   |   |   |   |   |   |            |     |                    |
|              |           |        |            |         |                         |       |                                     |              |        |   |   |   |   |   |   |   |            |     |                    |
|              |           |        |            |         |                         |       |                                     |              |        |   |   |   |   |   |   |   |            |     |                    |
| 1            |           |        |            |         |                         |       |                                     |              |        |   |   |   |   |   |   |   |            |     |                    |
|              |           |        |            |         |                         |       |                                     |              |        |   |   |   |   |   |   |   |            |     |                    |
|              |           |        |            |         |                         |       |                                     |              |        |   |   |   |   |   |   |   |            |     |                    |

Rysunek 1 Okno logowania

| ozilla Firefox              |                                     |                             | And in case of the local division of the local division of the loc | and the second second second second second second second second second second second second second second second | and the second second |                                  |
|-----------------------------|-------------------------------------|-----------------------------|----------------------------------------------------------------------------------------------------|----------------------------------------------------------------------------------------------------|-----------------------|----------------------------------|
| Edycja Widok Historia Zakła | dki <u>N</u> arzędzia Pomo <u>c</u> | an Anna 11                  |                                                                                                    |                                                                                                    | -                     |                                  |
|                             | +                                   | -                           |                                                                                                    |                                                                                                    |                       |                                  |
| > 0                         |                                     |                             | 습 = C 🔣                                                                                                    | * Google                                                                                                    |                       | ዶ 🕹 🚳 🕯                          |
| UDEDMICD                    |                                     | Host Identifica<br>Server:  | tion                                                                                                    |                                                                                                    |                       | Critical Refreshol onout English |
| OPERMICK                    |                                     | User:                       |                                                                                                    |                                                                                                    |                       | Contraction Contract Linguan     |
| Surtem Fenuer               | Health Configuration                | Remote Control              | Mirtual Modia                                                                                                    | Haintesance                                                                                                    | Missellanoous         |                                  |
| System Server               | conngutation                        | Console Redirec             | tion                                                                                                    | maintenance                                                                                                    | Miscelatieous         |                                  |
| System                      | Summary                             | Power Control<br>Launch SOL |                                                                                                    |                                                                                                    |                       |                                  |
| System Information          | Firmware Revision : 01.86           |                             | IP address :                                                                                                    |                                                                                                    |                       |                                  |
| FRU Reading                 | Firmware Build Time : 2012-11-      | -14                         | System LAN1 MAC                                                                                                    | address :                                                                                                    |                       |                                  |
|                             |                                     |                             | System LAN2 MAC                                                                                                    | address :                                                                                                    |                       |                                  |
|                             |                                     |                             |                                                                                                    |                                                                                                    |                       |                                  |
|                             |                                     |                             |                                                                                                    |                                                                                                    |                       |                                  |
|                             | Remote Console Preview              |                             |                                                                                                    |                                                                                                    |                       |                                  |
|                             | Refres                              | h Preview Image             |                                                                                                    |                                                                                                    |                       |                                  |
|                             |                                     |                             |                                                                                                    |                                                                                                    |                       |                                  |
|                             |                                     |                             |                                                                                                    |                                                                                                    |                       |                                  |
|                             |                                     |                             |                                                                                                    |                                                                                                    |                       |                                  |
|                             |                                     |                             |                                                                                                    |                                                                                                    |                       |                                  |
|                             |                                     |                             |                                                                                                    |                                                                                                    |                       |                                  |
|                             |                                     |                             |                                                                                                    |                                                                                                    |                       |                                  |
|                             |                                     |                             |                                                                                                    |                                                                                                    |                       |                                  |
|                             |                                     |                             |                                                                                                    |                                                                                                    |                       |                                  |
|                             |                                     |                             |                                                                                                    |                                                                                                    |                       |                                  |
|                             |                                     |                             |                                                                                                    |                                                                                                    |                       |                                  |
|                             |                                     |                             |                                                                                                    |                                                                                                    |                       |                                  |
|                             |                                     |                             |                                                                                                    |                                                                                                    |                       |                                  |
|                             |                                     |                             |                                                                                                    |                                                                                                    |                       |                                  |
|                             |                                     |                             |                                                                                                    |                                                                                                    |                       |                                  |
|                             |                                     |                             |                                                                                                    |                                                                                                    |                       |                                  |
|                             |                                     |                             |                                                                                                    |                                                                                                    |                       |                                  |
|                             |                                     |                             |                                                                                                    |                                                                                                    |                       |                                  |
|                             | - Power Control via IPMI            |                             |                                                                                                    |                                                                                                    |                       |                                  |
|                             | I Ower Control via it wit           |                             |                                                                                                    |                                                                                                    |                       |                                  |
|                             | Host                                | t is currently on           |                                                                                                    |                                                                                                    |                       |                                  |
|                             | Power On                            | Power Down Rese             | et -                                                                                                    |                                                                                                    |                       |                                  |
|                             |                                     |                             |                                                                                                    |                                                                                                    |                       |                                  |
|                             |                                     |                             |                                                                                                    |                                                                                                    |                       |                                  |
|                             |                                     |                             |                                                                                                    |                                                                                                    |                       |                                  |
|                             |                                     |                             |                                                                                                    |                                                                                                    |                       |                                  |
|                             |                                     |                             |                                                                                                    |                                                                                                    |                       |                                  |
|                             |                                     |                             |                                                                                                    |                                                                                                    |                       |                                  |
|                             |                                     |                             |                                                                                                    |                                                                                                    |                       |                                  |
|                             |                                     |                             |                                                                                                    |                                                                                                    |                       |                                  |

Po zalogowaniu pojawi się okno podobne jak na rysunku Rysunek 2.

## Rysunek 2 Strona główna IPMI

Z tego poziomu należy wybrać z górnego menu sekcję *Remote Control*, a w niej opcję *Control Panel*.

Pojawi się okno jak na rysunku Rysunek 3.

| Edycja <u>W</u> idok <u>H</u> istoria <u>Z</u> | akładki <u>N</u> arzędzia Pomo <u>c</u> | Second Press                        |                           |                 | _             |                              |              |
|------------------------------------------------|-----------------------------------------|-------------------------------------|---------------------------|-----------------|---------------|------------------------------|--------------|
|                                                | +                                       | -                                   |                           |                 |               |                              |              |
| > 0                                            |                                         |                                     | ☆ 7 C 8                   | ≠ Google        |               | P 🖡                          | <b>□</b> - ☆ |
|                                                |                                         | Host Identifica                     | ation                     |                 |               |                              |              |
| SUPERMICR <sup>®</sup>                         |                                         | Server:                             |                           |                 |               | Critical<br>Refresh<br>Logos | t English •  |
|                                                |                                         | User:                               |                           |                 |               |                              |              |
| System Ser                                     | ver Health Configuratio                 | on Remote Control                   | Virtual Media             | Maintenance     | Miscellaneous |                              |              |
| Remote Control                                 | Console Redir                           | rection                             |                           |                 |               |                              |              |
| Console Redirection                            |                                         |                                     |                           |                 |               |                              |              |
| Dower Control                                  | Press the button to                     | o launch the redirection console at | nd manage the server remo | tely.           |               |                              |              |
| Launch SOL                                     |                                         |                                     |                           |                 |               |                              |              |
|                                                | Launch Console                          |                                     |                           |                 |               |                              |              |
|                                                | Launch Console                          |                                     |                           |                 |               |                              |              |
|                                                |                                         |                                     |                           |                 |               |                              |              |
|                                                |                                         |                                     |                           |                 |               |                              |              |
|                                                |                                         |                                     |                           |                 |               |                              |              |
|                                                |                                         |                                     |                           |                 |               |                              |              |
|                                                |                                         |                                     |                           |                 |               |                              |              |
|                                                |                                         |                                     |                           |                 |               |                              |              |
|                                                |                                         |                                     |                           |                 |               |                              |              |
|                                                |                                         |                                     |                           |                 |               |                              |              |
|                                                |                                         |                                     |                           |                 |               |                              |              |
|                                                |                                         |                                     |                           |                 |               |                              |              |
|                                                |                                         |                                     |                           |                 |               |                              |              |
|                                                |                                         |                                     |                           |                 |               |                              |              |
|                                                |                                         |                                     |                           |                 |               |                              |              |
|                                                |                                         |                                     |                           |                 |               |                              |              |
|                                                |                                         |                                     |                           |                 |               |                              |              |
|                                                |                                         |                                     |                           |                 |               |                              |              |
|                                                |                                         |                                     |                           |                 |               |                              |              |
|                                                |                                         |                                     |                           |                 |               |                              |              |
|                                                |                                         |                                     |                           |                 |               |                              |              |
|                                                |                                         |                                     |                           |                 |               |                              |              |
|                                                |                                         |                                     |                           |                 |               |                              |              |
|                                                |                                         |                                     |                           |                 |               |                              |              |
|                                                |                                         |                                     |                           |                 |               |                              |              |
|                                                |                                         |                                     |                           |                 |               |                              |              |
|                                                |                                         |                                     |                           |                 |               |                              |              |
|                                                |                                         |                                     |                           |                 |               |                              |              |
|                                                |                                         |                                     |                           |                 |               |                              |              |
|                                                |                                         |                                     |                           |                 |               |                              |              |
|                                                |                                         |                                     |                           |                 |               |                              |              |
|                                                |                                         |                                     |                           |                 |               |                              |              |
|                                                |                                         |                                     |                           |                 |               |                              |              |
|                                                |                                         |                                     |                           |                 |               |                              |              |
|                                                |                                         |                                     |                           |                 |               |                              |              |
|                                                |                                         |                                     |                           |                 |               |                              |              |
|                                                |                                         |                                     |                           |                 |               |                              |              |
|                                                |                                         | Contraction                         |                           | zo Pomoutar Iso |               |                              |              |

Rysunek 3 Uruchomienie konsoli Java

Z tego poziomu należy wybrać opcję Launch Console.

Uruchomi się pobieranie pliku *launch.jnlp* (Rysunek 4).

W zależności od przeglądarki internetowej należy bądź bezpośrednio uruchomić plik, bądź zapisać go na dysku lokalnym i z niego uruchomić.

**Uwaga:** do uruchomienia konsoli niezbędna jest zainstalowana Java.

| Otwieranie launch.jnlp                                |
|-------------------------------------------------------|
| Rozpoczęto pobieranie pliku:                          |
| 📓 launch.jnlp                                         |
| Typ pliku: JNLP File (1,9 KB)                         |
| Adres: https://                                       |
| Po zakończeniu pobierania:                            |
| Otwórz za pomocą Java(TM) Web Start Launcher (domy ▼  |
| Zapi <u>s</u> z plik                                  |
| Zapamiętaj tę decyzję dla wszystkich plików tego typu |
| OK Anuluj                                             |

Rysunek 4 Pobieranie pliku launch.jnlp

Po uruchomieniu pliku pojawi się konsola Java iKVM (Rysunek 5).

| 📓 Java iKVM Viewer v1.69 r13 [ 1999 999 ] - No Signal |            |         |           |         |      |  |  |  |  |
|-------------------------------------------------------|------------|---------|-----------|---------|------|--|--|--|--|
| Virtual Media Re                                      | cord Macro | Options | User List | Capture | Exit |  |  |  |  |
| Virtual Storage                                       |            |         |           |         |      |  |  |  |  |
| Virtual Keyboard                                      |            |         |           |         |      |  |  |  |  |
|                                                       |            |         |           |         |      |  |  |  |  |
|                                                       |            |         |           |         |      |  |  |  |  |
|                                                       |            |         |           |         |      |  |  |  |  |
|                                                       |            |         |           |         |      |  |  |  |  |
|                                                       |            |         |           |         |      |  |  |  |  |
|                                                       |            |         |           |         |      |  |  |  |  |
|                                                       |            |         |           |         |      |  |  |  |  |
|                                                       |            |         |           |         |      |  |  |  |  |
|                                                       |            |         |           |         |      |  |  |  |  |
|                                                       |            |         |           |         |      |  |  |  |  |
|                                                       |            |         |           |         |      |  |  |  |  |
|                                                       |            |         |           |         |      |  |  |  |  |
|                                                       |            |         |           |         |      |  |  |  |  |
|                                                       |            |         |           |         |      |  |  |  |  |
|                                                       |            |         |           |         |      |  |  |  |  |
|                                                       |            |         |           |         |      |  |  |  |  |
|                                                       |            |         |           |         |      |  |  |  |  |

Rysunek 5 Konsola Java iKVM

Z tego poziomu należy z górnego menu wybrać sekcję Virtual Media, a następnie opcję

Virtual Storage.

Pojawi się okno Virtual Storage (Rysunek 6).

| S Virtual Storage 1.2 r2            |                                       |
|-------------------------------------|---------------------------------------|
| USB Floppy&Flash CDROM&ISO          |                                       |
| Settings for Device2                |                                       |
| Logical Drive Type 2 Image File Nat | ne and Full Path                      |
| ISO File                            | 6.0.7\firmware-6.0.7-amd64 Open Image |
| Refresh Plug in                     | Plug Out OK 5                         |
| Connection Status H                 | listory                               |
| CDROM&ISO :VM Plu                   | g-In OK!!                             |
|                                     |                                       |

Rysunek 6 Virtual Storage konsloi Java iKVM

Aby zamontować obraz należy z tego poziomu:

- 1. Z górnego menu wybrać sekcję CDROM&ISO.
- 2. W polu Logical Drive Type wybrać opcję ISO File.
- 3. Nacisnąć przycisk Open Image i wskazać miejsce na dysku lokalnym z obrazem ISO.
- 4. Nacisnąć przycisk Plug In.
- 5. Nacisnąć przycisk *OK* w celu zamknięcia okna.

Jeżeli obraz ISO zostanie poprawnie zamontowany w polu *Connection Status History* pojawi się odpowiedni komunikat.

Następnie należy zresetować serwer np. przez *Power Control*, dostępnego z poziomu widocznego na rysunku Rysunek 2 lub z poziomu systemu operacyjnego.

Po restarcie serwera pojawi się okno jak na rysunku Rysunek 7. Z tego poziomu należy za pomocą przycisku na klawiaturze *Delete* uruchomić BIOS serwera.

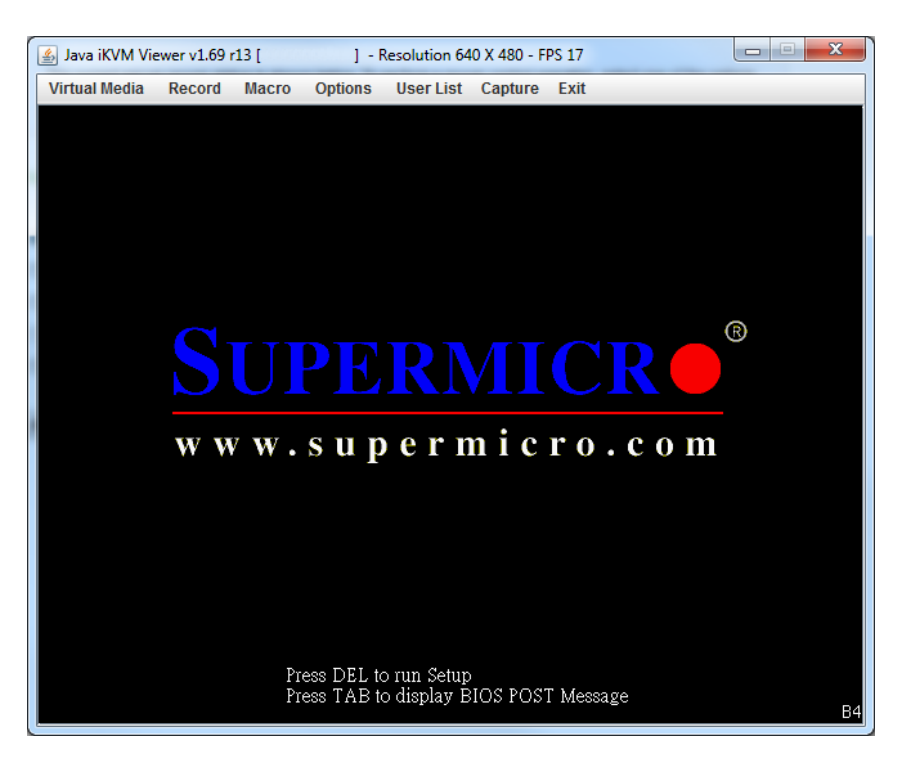

Rysunek 7 Uruchamianie serwera

W BIOSie należy przejść do sekcji Boot i ustawić Boot option #1 na opcję IPMI Virtual CDROM

(Błąd! Nie można odnaleźć źródła odwołania.).

| 🛃 Java iKVM Viewer v1.69 r17 [ ] - F                                                                                                    | esolution 800 X 600 - FPS 18                                                                                                    |                                                                                                    |
|----------------------------------------------------------------------------------------------------|----------------------------------------------------------------------------------------------------|----------------------------------------------------------------------------------------------------|
| Virtual Media Record Macro Options                                                                                                    | User List Capture Power Control Exit                                                                                                    |                                                                                                    |
| Aptio Setup Util<br>Main Advanced Event Logs I                                                                                                    | <mark>ity – Copyright (C) 2011 American</mark><br>PMI <mark>Boot</mark> Security Exit                                                                                                    | Megatrends, Inc.                                                                                                    |
| Setup Prompt Timeout<br>Retry Boot Devices<br>Boot option filter<br>Boot Option M1<br>Boot Option #2<br>Boot Option #3<br>Boot Option #4<br>Network Device BBS Priorities<br>USB Device BBS Priorities<br>USB Device BBS Priorities<br>> Delete Boot Option | 1<br>[Disabled]<br>[UEFI and Legacy]<br>[PO: WDC WD5003ABYX]<br>[IBA GE Slot 0100 v]<br>[IPMI Virtual CDROM]<br>[UEFI: Built-in EFI]<br>Boot Option #3<br>[UEFI: Built-in EFI Shell<br>PO: WDC WD5003ABYX-01WERA1<br>IPMI Virtual CDROM 3000<br>Disabled | Sets the system boot order<br>: Select Screen<br>: Select Item<br>ter: Select<br>-: Change Opt.<br>F1: General Help<br>F2: Previous Values<br>F3: Optimized Defaults<br>F4: Save & Exit<br>ESC: Exit |
| Version 2.14.12                                                                                                    | 19. Copyright (C) 2011 American M                                                                                                    | egatrends, Inc.                                                                                                    |

Rysunek 8 Wybór kolejności bootowania w BIOSie – IPMI Virtual CDROM

Istnieje możliwość, że zamiast powyższej opcji, będzie widoczne *IPMI Virtual Disk*. W tym przypadku należy w tej samej sekcji przejść do pozycji *USB Device BBS Priorities* i zmienić kolejność napędów wirtualnych (Rysunek 9).

| 🛓 Java iKVM Viewer v1.69         | 9 r17 [ ] - Resolution 800 X 600 - FPS 17                                                                                             |                                                                                                    |
|----------------------------------|----------------------------------------------------------------------------------------------------|----------------------------------------------------------------------------------------------------|
| Virtual Media Record             | Macro Options User List Capture Power Control Exit                                                                                    |                                                                                                    |
| f                                | ptio Setup Utility – Copyright (C) 2011 American ⊨<br>Boot                                                                            | Megatrends, Inc.                                                                                                    |
| Boot Option #1<br>Boot Option #2 | [IPMI Virtual ODROM]<br>[IPMI Virtual Disk]<br>-<br>-<br>-<br>-<br>-<br>-<br>-<br>-<br>-<br>-<br>-<br>-<br>-<br>-<br>-<br>-<br>-<br>- | Sets the system boot order<br>**: Select Screen<br>N: Select Item<br>inter: Select<br>t/-: Change Opt.<br>1: General Help<br>52: Previous Values<br>3: Optimized Defaults<br>4: Save & Exit<br>SC: Exit |
|                                  |                                                                                                    |                                                                                                    |
|                                  | Version 2.14.1219. Copyright (C) 2011 American Meg                                                                                    | gatrends, Inc.                                                                                                    |

Rysunek 9 Wybór kolejności bootowania w BIOSie – wybór napędu wirtualnego

Następnie należy przejść do sekcji *Exit* i wybrać opcję *Save Changes end Reset*. Po ponownym uruchomieniu serwera źródłem bootowania będzie Virtual Storage z obrazem wcześniej wskazanym.

**Uwaga:** Jeżeli w opcjach bootowania nie pojawi się pozycja *IPMI Virtual Disk*, to należy ponownie zrestartować serwer, uruchomić BIOS i powtórzyć wybieranie źródła bootowania.